## Leitfaden – digitaler Personalfragebogen von 🚍 fastdocs.

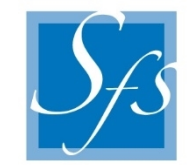

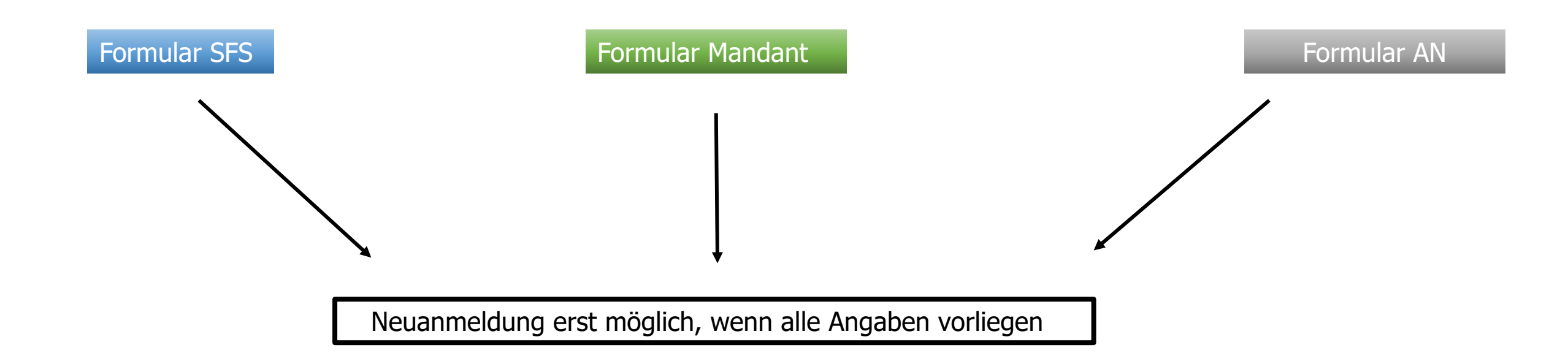

1. Unter folgendem Link auf unserer Homepage finden Sie den digitalen Personalfragebogen – <u>https://sfs.fastdocs.de/</u> zur Neuanmeldung Ihrer Mitarbeiter 2. Im Arbeitgeberportal Anstellungsart auswählen

| Arbeitgeberportal                                              |                                                                 |
|----------------------------------------------------------------|-----------------------------------------------------------------|
|                                                                |                                                                 |
| Minijobber/in                                                  | Personalfragebogen                                              |
| Formular für Angestellte bis zu<br>einem max. Betrag von 450€. | Formular für Angestellte für einen<br>Betrag von mehr als 450€. |
| Ausbildung                                                     | Sofortmeldung                                                   |
| Formular für die Einstellung von<br>neuen Auszubildenden.      | Sofortige Anmeldung von<br>Mitarbeitern                         |

3. Unternehmensdaten eintragen

Formular für Angestellte mit mehr als 450€

Schritt 1 von 7

Erledigt: 0%

Unternehmensdaten

Firmenname

I

Straße

Hausnummer

Wunderstraße

27a

Postleitzahl

Stadt

43560

Zauberstadt

- **4.** Mitarbeiter/in Informationen eintragen Schritt 2 von 7 Erledigt: 149 Mitarbeiter/in Informationen Vorname Nachname Beschäftigt als Eintrittsdatum Arbeitnehmertyp Schwerbehinderung ~ Bitte Wählen Unbekannt Vertragsform Bitte Wählen Zurück Weiter
- 5. In Schritt 6 Kontakt E-Mailadresse angeben

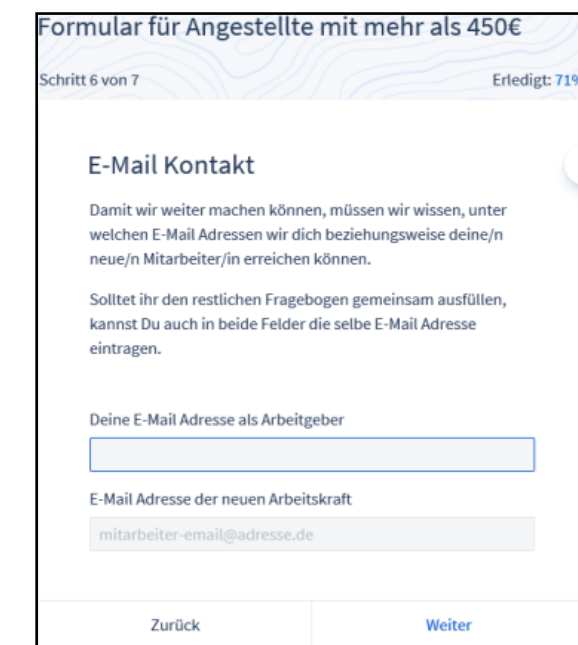

**6.** In Schritt 7 wird eine Zusammenfassung der erfassten Daten erstellt. Sollten alle Angaben korrekt sein, kann mit "Fertigstellen" der Vorgang abgeschlossen werden.

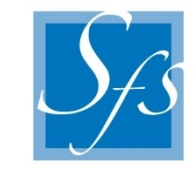

**7.** Sobald von Ihnen alle Daten vollständig und korrekt ausgefüllt worden sind, bekommt der Arbeitnehmer folgende E-Mail:

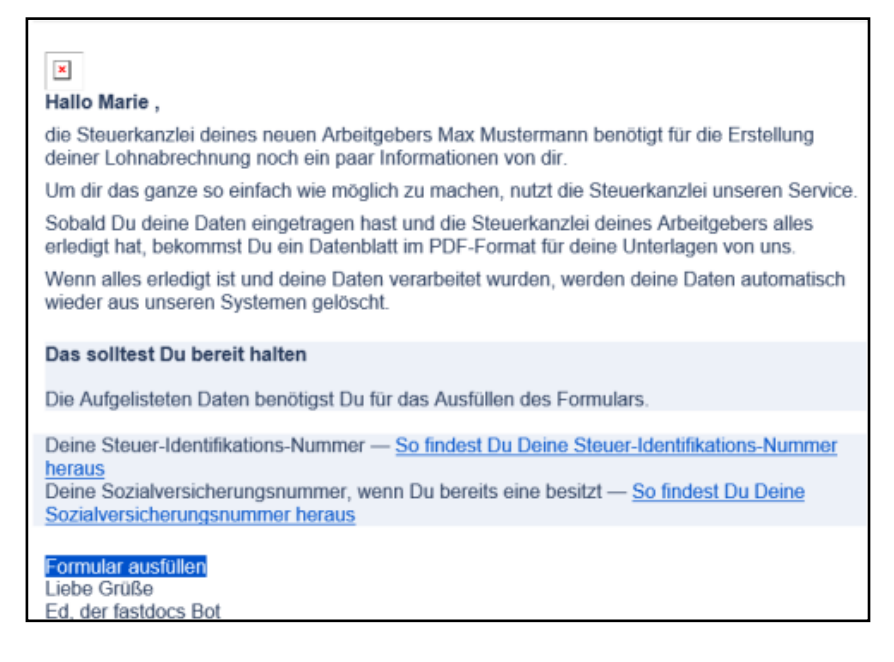

- **8.** Unter diesem Link werden alle notwendigen Arbeitnehmerdaten abgefragt.
- **9.** Sobald nun auch die Arbeitnehmerdaten hinterlegt sind und SFS alles verarbeitet hat, bekommen Sie automatisch ein PDF für Ihre Unterlagen zugesendet. Dieses PDF müssen Sie sich von Ihrem neuen Arbeitnehmer/in gegenzeichnen lassen und an SFS weiterleiten.
- **10.** Hinweis für Arbeitnehmer: Die automatisch generierte E-Mail mit den persönlichen Daten wird nicht verschlüsselt gesendet.